## How to close out a study in iStar:

## **My** Activities Move Forward 1. Start in "My Activities" on Send for IRB Pre-Review study main landing page. Scroll Forward to Expedited-Exempt Reviewer Close Study down to the last option. Assign to Full Committee If the study is complete and no further study activity will be performed, you may use this activity to close the study. NHSR Determination 1.\* Is any study activity continuing? (answering "no" indicates that: no participant contact regarding this study will be made, no further data analysis is going to be performed, and no sponsor visits are pending). **Request Changes** Yes No Clear IRB Staff Request Changes 2. \* Since the last progress report, has anyone been enrolled in the study? Yes No Clear General 3. \* Has anyone withdrawn from the study since the last progress report? Send Message to Investigators O Yes O No <u>Clear</u> - No outstanding Reportable Events -IRB 4. \* Are there any Reportable Events outstanding? Record Staff Review Yes No Clear 5.\* Since the last progress report, has there been any significant new information (either good or bad) that should be disclosed to subjects that are participating or have participated in the study? Send for IRB Pre-Review Yes No Clear . \* Are there any remaining documents or information required to provide to participants (such as SNIF documents)? Edit Action Letter O Yes O No Clear 🖋 Change Review Type 2. This box will open and 7. Attach any sponsor or funding agency communication regarding the closure of this study: Return for Pre Review you should complete all + Add C Log Comment Name Version Modified sections. There are no items to display IRB Add Documents Send for Scientific Review Assign Scientific Reviewers OK La Indicate Individual Investigators Enter Legacy Information R New Rule Status Manage 3. Once you answer the questions and click OK, the study will be officially closed out. Note Edit Ancillary Committees that answering YES to 1, 4, or 6 will not allow you to submit, so make sure to take care of Preview Stamped Documents those issues beforehand. Create Snapshot Withdraw or Close × IRB Withdraw

Cancel